## PASOS A SEGUIR PARA INSCRIBIRSE AL CLUB ATLETISMO UTEBO

Para poder ser usuario de la WEB es necesario ser mayor de edad.

Los Atletas mayores de edad realizarán la inscripción directamente.

Los Atletas Menores (Escuela de Atletismo) será el padre o tutor quien se registe como usuario y una vez admitido realizará la inscripción de sus hijos en la zona familiares.

1º Entrar en https://www.atletismoutebo.es

2º La información de la temporada, se encuentra en la pestaña de ESCUELA DE ATLETISMO.

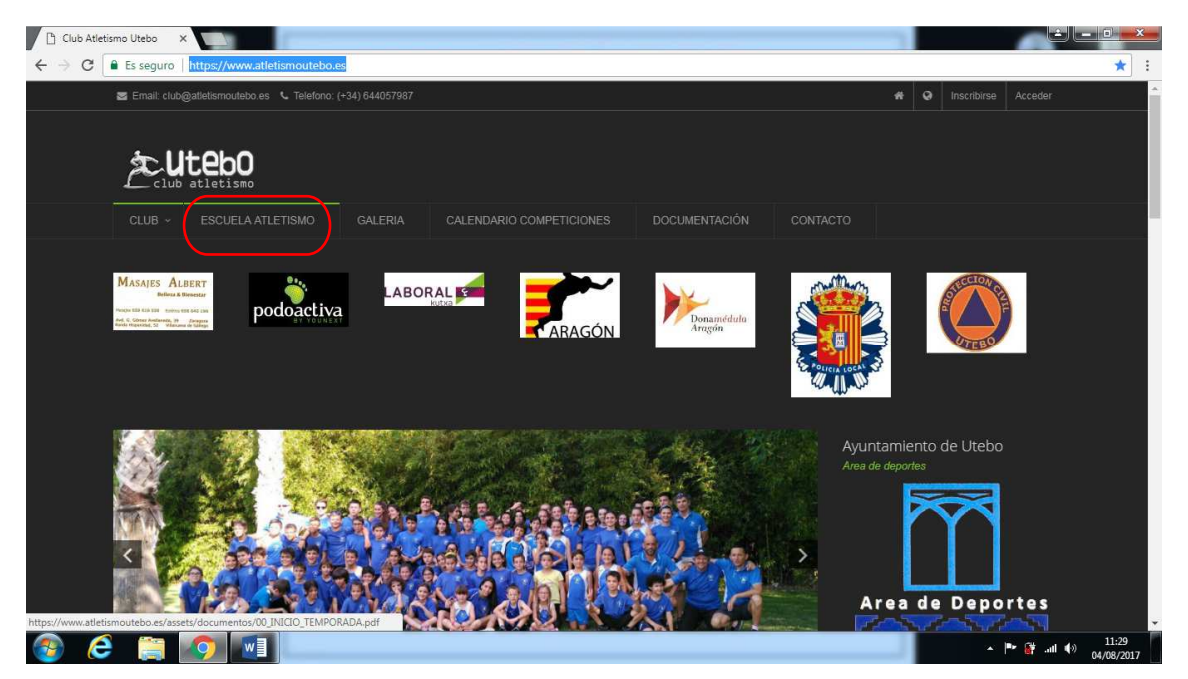

3º Una vez leída la información, procederemos a inscribirnos, para eso debemos acceder a la pestaña de INSCRIBIRSE.

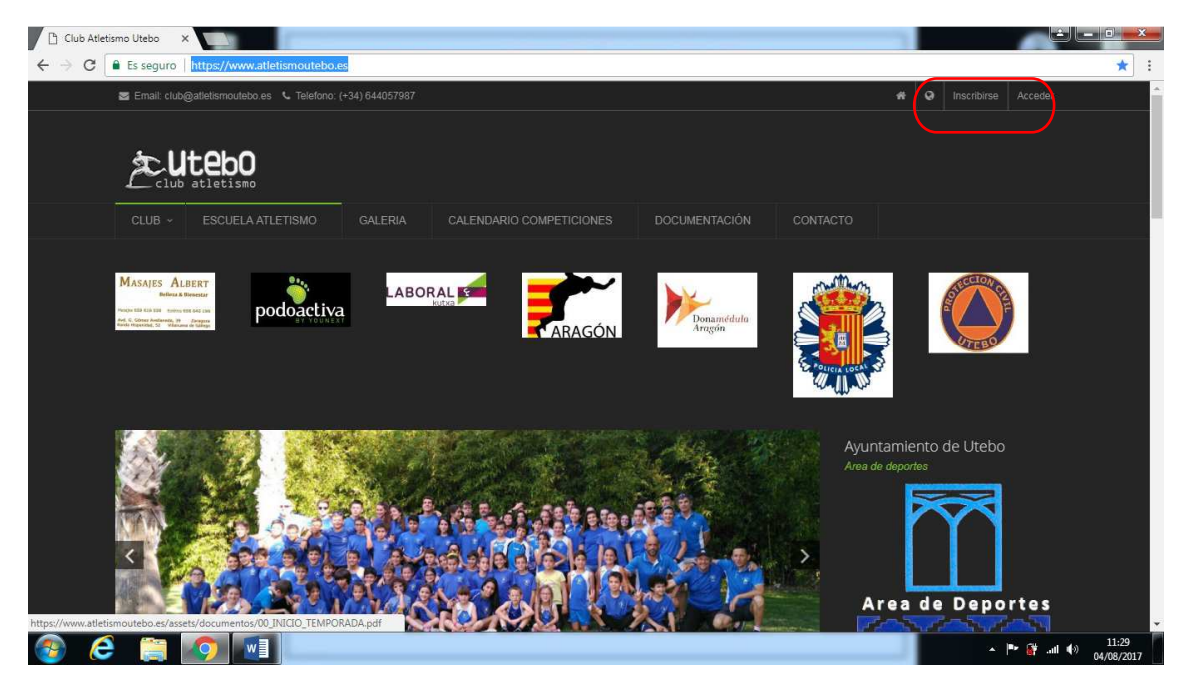

4º Nos saldrá en pantalla directamente el formulario a rellenar. TODOS LOS CAMPOS SON OBLIGATORIOS. Si el atleta es menor y no tiene DNI, se deberá poner el del padre, madre o tutor, (es aconsejable hacer DNI, al menor, en más de un miembro).

| Formulario de inscripción al club |   |   |   |   |  |   |
|-----------------------------------|---|---|---|---|--|---|
|                                   |   |   |   |   |  |   |
|                                   |   | * |   |   |  | * |
|                                   |   |   |   |   |  |   |
|                                   | Ê |   | * |   |  | * |
|                                   |   |   |   |   |  |   |
|                                   |   |   |   | * |  | * |
|                                   |   |   |   |   |  |   |
|                                   |   | * |   |   |  | * |
|                                   |   |   |   |   |  |   |
| Masculino                         |   |   |   |   |  |   |
|                                   |   |   |   |   |  |   |

El Usuario puede pertenecer a Atleta y Cuota Social si lo desea, si no es el caso bastará con marcar casilla <u>"Padres o Tutores"</u>

|                                  |                      | Olub social (25€)                                            |                                                                                                    |
|----------------------------------|----------------------|--------------------------------------------------------------|----------------------------------------------------------------------------------------------------|
|                                  |                      | Quieres ayudarnos o contribuir al club elige<br>esta opción. | Opción reservada a los padres o tutores legales<br>que no forman parte del club pero si sus hijos<br>menores para que puedan acceder a la web y<br>gestionar la información de sus hijos. |
|                                  |                      |                                                              |                                                                                                    |
| Una sola vez haciendo el ingreso | o en la C.C del club |                                                              |                                                                                                    |

Cuando el atleta es CADETE o categoría INFERIOR, se deben de rellenar los datos escolares.

| Datos escolares (Rellenar si es necesario)                                            |  |
|---------------------------------------------------------------------------------------|--|
|                                                                                       |  |
|                                                                                       |  |
|                                                                                       |  |
| Correo electrónico madre                                                              |  |
|                                                                                       |  |
|                                                                                       |  |
|                                                                                       |  |
|                                                                                       |  |
|                                                                                       |  |
| Correo electronico padre                                                              |  |
|                                                                                       |  |
|                                                                                       |  |
|                                                                                       |  |
|                                                                                       |  |
|                                                                                       |  |
| solamente deben rellenarios los miembros inscritos de la categoria cadete o inferior. |  |

5º Debes de confirmar un correo electrónico, donde te llegaran, todas las notificaciones y avisos referentes al club de atletismo.

Así como una CONTRASEÑA, con la que accederás a la zona interna de la web. Que más tarde explicaremos.

| Club Atletism | io Utebo X                                                                                      | Annual Ant Inc.                  |                             |
|---------------|-------------------------------------------------------------------------------------------------|----------------------------------|-----------------------------|
| ÷ → G 📑       | Es seguro   https://www.atletismoutebo.es/inscribirse                                           |                                  | 9 ☆                         |
|               | @ mejiaestudio@gmail.com                                                                        |                                  |                             |
|               |                                                                                                 |                                  |                             |
|               | universidad de la vida                                                                          |                                  |                             |
|               |                                                                                                 |                                  |                             |
|               | Correo electrónico                                                                              |                                  |                             |
|               | @ mejiaestudio@gmail.com                                                                        | @ <u>mejiaestudio</u> @gmail.com |                             |
|               | Usa un curreo electrónico valido, con el accederás a la zoña interna del ciub, aparte de recibi |                                  |                             |
|               |                                                                                                 |                                  |                             |
|               |                                                                                                 |                                  |                             |
|               |                                                                                                 |                                  |                             |
|               |                                                                                                 |                                  |                             |
|               |                                                                                                 | Buscar arch                      | ivo                         |
|               |                                                                                                 |                                  |                             |
|               |                                                                                                 |                                  | ^                           |
| <b>B</b>      |                                                                                                 | - <del>4</del>                   | ■ § (1) 11:54<br>04/08/2017 |

6º Seguidamente adjuntaremos una fotografía del atleta TAMAÑO CARNET, que se presentará para expedir la Licencia.

Importante, si te saltas este paso o cualquier otro dato, no se realizara la inscripción, y habrá que volver a empezar.

7º Una vez, cumplimentados todos los datos personales, comenzaremos a realizar los datos propios de la inscripción, se debe de marcar lo que seas...

Alta nueva, renovación o club social

La forma de pago. Recomendamos leer bien, para escoger la correcta.

El grupo de entrenamiento al que vas a pertenecer

|     |                                                                            |                                            |               | *                   |
|-----|----------------------------------------------------------------------------|--------------------------------------------|---------------|---------------------|
|     |                                                                            |                                            |               |                     |
|     | 🔘 Una sola vez por cargo a traves del Banco o Caja de Ahorros (Rellenar de |                                            |               |                     |
|     | Dos cargos a traves del Banco o Caja de Ahorros (Rellenar domiciliación    |                                            |               |                     |
|     |                                                                            |                                            |               |                     |
|     |                                                                            | GRUPO 2_ DÍAS_X y J (110€)                 |               |                     |
|     |                                                                            |                                            |               |                     |
|     |                                                                            | GRUPO ESPECIALIZACIÓN_JUV / JUN (200€)     |               |                     |
|     |                                                                            | GRUPO MAYORES_RFEA (200€)                  |               |                     |
|     |                                                                            |                                            |               |                     |
|     |                                                                            |                                            |               |                     |
|     |                                                                            |                                            |               |                     |
|     | 🔲 A partir de 2º atleta de familia (10% dto)                               | 🔲 Deportista de alto rendimiento (75% dto) |               |                     |
|     |                                                                            |                                            |               |                     |
|     |                                                                            |                                            |               |                     |
|     |                                                                            |                                            |               |                     |
|     |                                                                            |                                            |               |                     |
|     |                                                                            |                                            |               | ^ <u>-</u>          |
| 🚱 🥭 |                                                                            |                                            | - 😳 🍽 🙀 all 🐠 | 12:11<br>04/08/2017 |

Al final, te saldrá el total a pagar.

8º Seguidamente nos saldrá, la DOMICILIACION BANCARIA.

Una vez procesada tu inscripción podrás imprimir la hoja de la domiciliación para poder presentarla.

9º Marcar el PERMISO DE FOTOGRAFIAS, y no soy un robot también es obligatorio hacerlo

| Club Atletismo U                                                   |                                                                                                    | <u> - □ <mark>-×-</mark></u> |
|--------------------------------------------------------------------|----------------------------------------------------------------------------------------------------|------------------------------|
| $\leftrightarrow$ $\rightarrow$ C $\stackrel{\bullet}{\bullet}$ Es | seguro   https://www.atletismoutebo.es/inscribirse                                                                                                    | 무 ☆ :                        |
|                                                                    | Una vez procesada tu inscripción podrás imprimir la hoja de la domiciliación para poder presentarla.<br>De acuerdo con la Ley Orgánica 15/1999 del 13 de Diciembre de Protección de Datos de Carácter Personal, los datos personales consignados van a pasar a formar parte de una<br>Base de Datos Autorizada propiedad del Club Atleitsmo Utebo. Ponemos en su conocimiento la posibilad de ejercer su derecho de acceso, rectificación, cancelación y<br>especificación de los datos aportados en los terminos establecidos en la legislación vigente que podrá hacer efectivos dirigiendose a la dirección del Club Atleitsmo Utebo, en la<br>dirección: C/ Las Fuentes s/n Pabelión de Deportes Deportes 50180 Utebo (Zaragoza) |                              |
|                                                                    |                                                                                                    |                              |
|                                                                    | Dado que el Club realiza fotos y artículos que luego son publicados en diversos periodicos y en la pagina web del Club, no tengo inconveniente en que mi hijo/a, o el propio atleta<br>si es mayor de edad, aparecer en estos medios, siempre en temas relacionados con el atletismo.  No quiero aparecer  No tengo inconveniente en aparecer                                                                                                    |                              |
|                                                                    | No soy un robot                                                                                                    |                              |
|                                                                    | Inscribitme                                                                                                    | ^                            |
| 💿 🥭                                                                |                                                                                                    | ul ♦) 12:20<br>04/08/2017    |

10º Y por último, pincha en INSCRIBIRME. Si te falta algún dato, te lo recordara y no te dejará realizar la inscripción.

| Club Atletismo Utebo 🗙 🚺                                                                   | Incomental - Mark                                                                                |                   |
|--------------------------------------------------------------------------------------------|--------------------------------------------------------------------------------------------------|-------------------|
| C Sseguro   https://www.atletismoutebo.es/inscribirse                                      |                                                                                                  | 무 ☆               |
| Colegio o Instituto                                                                        |                                                                                                  |                   |
| universidad de la vida                                                                     |                                                                                                  |                   |
|                                                                                            |                                                                                                  |                   |
|                                                                                            |                                                                                                  |                   |
| @ mejiaestudio@gmail.com                                                                   | @ mejiaestudio@gmail.com                                                                         |                   |
|                                                                                            |                                                                                                  |                   |
| Usa un correo electrónico valido, con el accederás a la zona interna del club, aparte de   |                                                                                                  |                   |
|                                                                                            | Confirmar convaseña                                                                              |                   |
|                                                                                            |                                                                                                  | <b>A</b>          |
| Este campo es obligatorio.                                                                 |                                                                                                  |                   |
| Con esta contraseña arcederás a la zona interna del club, trata de poner una contraseñ     | ña que recuerdes siempre, que tenea letras, núm ros y caracteres especiales para aumentar la seg | undad de la misma |
|                                                                                            |                                                                                                  |                   |
|                                                                                            |                                                                                                  |                   |
|                                                                                            |                                                                                                  |                   |
| Debes adjuntar una fotografia de tu cara.                                                  |                                                                                                  | Buscar archivo    |
| L<br>Debes adjuntar una fotografia de tu cara en buena calidad, es necesaria para completa | sr la ficha, Tamaño de la imagen mínimo 128x128 pixeles.                                         |                   |
|                                                                                            |                                                                                                  |                   |
| Alta (40€)                                                                                 | acion Olub social (25€)                                                                          | ^                 |
|                                                                                            |                                                                                                  | 12:22             |

11º una vez, que tengas todo realizado, nos llegará al área de tesorería, una notificación como que te quieres inscribir, al club de atletismo.

| Club Atletismo Utebo 🗙 🗸       | Roundcube Webmail 1.3 ×                                 | Normal West                                                                                                    |                          | 16. m 1                 |           | 0 ×          |
|--------------------------------|---------------------------------------------------------|----------------------------------------------------------------------------------------------------|--------------------------|-------------------------|-----------|--------------|
| ← → C 🔒 Es seguro   http       | s://mail.ovh.net/roundcube/?_task=mail&_m               | box=INBOX                                                                                                    |                          |                         |           | ☆ :          |
| Acerca de                      |                                                         |                                                                                                    |                          | tecnologias@atletismout | ebo.es ሀር | errar sesión |
| roundcube 🍣                    |                                                         |                                                                                                    | 🖂 C                      | Correo                  | 🖨 Config  | juración 🔺   |
| Actualizar Redactar            | Responder Reenviar Eliminar SPAM                        | Marcar Más                                                                                                    | Todos                    | \$ Q,*                  |           | 0            |
| 🕞 Entrada                      | ∯ → Asunto                                              |                                                                                                    | De                       | Fecha                   | tama      | r 0 *        |
| / Borradores                   | <ul> <li>[ATMU] Inscripción de nuevo miembr</li> </ul>  | 0                                                                                                    | Club Atletismo Utebo     | 26.07.2017 14:07        | 13 KB     |              |
| Enviados                       | <ul> <li>[ATMU] Inscripcion de nuevo miembr</li> </ul>  | 0                                                                                                    | Club Atletismo Utebo     | 26.07.2017 09:09        | 13 KB     |              |
| CO CDAM                        | <ul> <li>[ATMU] Inscripción de nuevo miembro</li> </ul> | 0                                                                                                    | Club Atletismo Utebo     | 26.07.2017 07:09        | 13 KB     |              |
| BO SPAM                        | <ul> <li>[ATMU] Inscripción de nuevo miembr</li> </ul>  | 0                                                                                                    | Club Atletismo Utebo     | 25.07.2017 18:22        | 13 KB     |              |
| Papelera                       | <ul> <li>[ATMU] Inscripción de nuevo miembro</li> </ul> | 0                                                                                                    | Club Atletismo Utebo     | 25.07.2017 18:10        | 13 KB     |              |
|                                | Seleccionar 🛊 Hilos 🛊                                   | Mensajes 1 a 20 de 29 H 4 1 🕨 H                                                                                  | Plot Aslations (Mathe    |                         | 1.4.100   |              |
|                                | 👝 De Club Atletismo Utebo 🚣                             | recna 20.07.2017 07:09                                                                                           |                          |                         |           |              |
|                                | A Burnerstein and the first                             | and the second second second second second second second second second second second second second second second |                          |                         |           |              |
|                                | A Para proteger su privacidad, las imag                 | enes externas de este mensaje nan sido bioqueadas.                                                               | trar imagenes            |                         |           | _            |
|                                |                                                         |                                                                                                    |                          |                         |           |              |
|                                |                                                         | WEB                                                                                                    | ZONA DEL CLUB AREA DE L  | A JUNTA                 |           |              |
|                                |                                                         |                                                                                                    |                          |                         |           |              |
|                                |                                                         |                                                                                                    |                          |                         |           |              |
|                                | Nu                                                      | eva inscripción registrada, por favor revísala y s                                                               | i cumple las pautas marc | adas                    |           |              |
|                                |                                                         | procede aceptarla.                                                                                               |                          |                         |           |              |
|                                |                                                         | REVISAR                                                                                                    |                          |                         |           |              |
| <b>₫</b> - ( <sup>*</sup> ) 2% |                                                         |                                                                                                    |                          |                         |           |              |
|                                |                                                         |                                                                                                    |                          |                         |           | •            |
|                                |                                                         |                                                                                                    |                          |                         |           | 12:45        |
|                                |                                                         |                                                                                                    |                          | - 뒢 📑 🛔                 | all (p)   | /00 /2017    |

En ese momento, procederemos a revisar todos los datos y si están correctos daremos el OK.

Te llegará al correo electrónico, que está todo bien y que puedes acceder a la zona interna de la web.

12º Una vez aceptado como Usuario, este es el momento de realizar la inscripción de tus hijos. Accede a la WEB con tu Usuario/contraseña

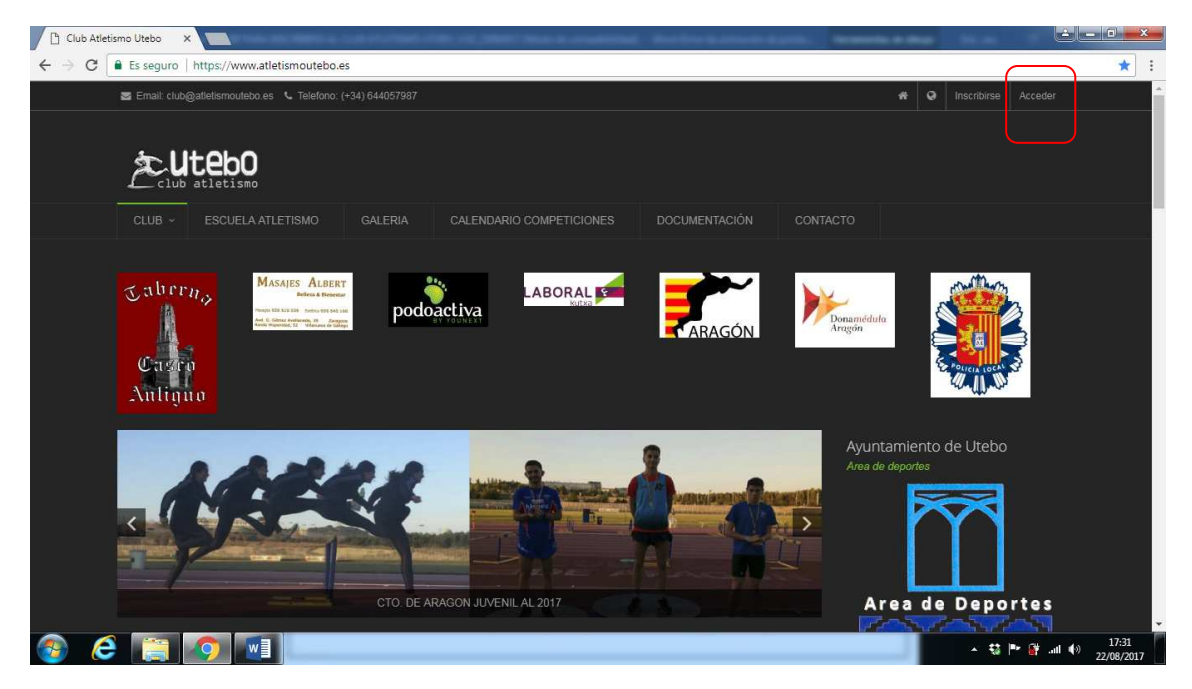

13º Ves a PORTADA y "pincha" en Inscribir Familiar.

|              | PORTADA                  | DOCUMENTACIÓN | CLUB ~ | MIS HERRAMI | ENTAS ~ | JUNTA ~         | ۹ |
|--------------|--------------------------|---------------|--------|-------------|---------|-----------------|---|
|              |                          |               |        |             |         |                 |   |
| 🗘 Avisos ju  |                          |               |        |             |         |                 |   |
| No tenemos r | ningun aviso de la junta |               |        |             |         |                 |   |
|              |                          |               |        |             |         |                 |   |
|              |                          |               |        |             |         |                 |   |
|              |                          |               |        |             |         |                 |   |
|              |                          |               |        |             |         |                 |   |
|              |                          |               |        |             |         |                 |   |
|              |                          |               |        |             |         |                 |   |
|              |                          |               |        |             |         |                 |   |
|              |                          |               |        |             |         |                 |   |
|              |                          |               |        |             |         |                 |   |
|              |                          |               |        |             |         |                 | _ |
| 🐸 Familia    |                          |               |        |             | - in    | scribir familia |   |
|              |                          |               |        |             |         |                 |   |
|              |                          |               |        |             |         |                 |   |
|              |                          |               |        |             |         |                 |   |

REALIZAREMOS UNA REUNION EXPLICATIVA A FINALES DE SEPTIEMBRE, CUANDO ESTE LA MAYORIA DE INSCRITOS, DONDE OS INFORMAREMOS DE...

COMO ACCEDER A LA ZONA INTERNA DE LA WEB, QUE HACER Y PARA QUE SIRVE...

Estamos en la generación de la tecnología, y queremos aprovechar esto, para facilitaros los trámites y ayudarnos a nosotros en la gestión del Club.

La Junta del Club Atletismo Utebo, os da la Bienvenida.

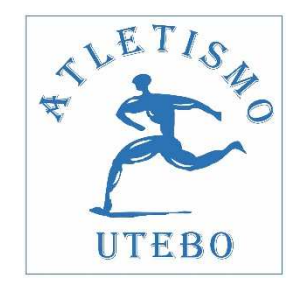